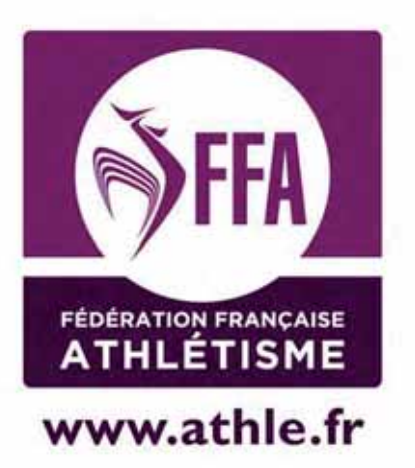

# Calorg Informations Pour les CDCHS CRCHS

Mis à jour le 21/05/2014

### Table des matières

| Fonctionnement organisateur     | рЗ         |
|---------------------------------|------------|
| Niveaux et Règles de validation | <i>p</i> 4 |
| Accès à Calorg                  | <i>p</i> 4 |
| Validation des organisations    | р5         |
| Validation d'une compétition    | <i>p</i> 8 |
| Tracabilité                     | p18        |
| Téléchargements                 | p18        |

#### Organisateur : fonctionnement

#### Côté organisateur

II doit

- 1) Créer les identifiants et le profil d'Organisateur
  - A faire une seule fois, au moment de la toute 1<sup>ère</sup> connexion. L'identité *Organisateur* sera créée pour cette saison et pour les saisons à venir.

Il pourra créer une ou plusieurs compétitions par an.

- La CDCHS reçoit un message et doit Valider ou Refuser l'identité comme Organisateur.
- 2) Déclarer les Compétitions

Il déclare autant de compétitions qu'il organise dans l'année : 1 course sur route en janvier et 1 trail en juin, par exemple : il crée 2 *Compétitions*.

S'il a un Semi-marathon le samedi et le lendemain le Marathon, il ne crée qu'une compétition (avec 2 épreuves, voir ci-dessous).

#### 3) Compléter la fiche informations détaillées

Elle comporte toutes les informations utiles aux coureurs (liens vers les sites web, conditions diverses de la compétition)

4) Détailler les *Epreuves* ou courses dans le cadre de chaque compétition

A l'intérieur de chaque fiche Compétition, il crée les Epreuves de sa manifestation.

\* Par exemple, si une compétition sur route, comporte 3 courses, dont 1 course enfants, 1 course 5km et 1 course 10km. Il a donc 3 *Epreuves* à déclarer

\*Son trail, n'a qu'une 1 seule course de 50km, il ne crée qu'une seule Epreuve.

#### 5) Créer les contacts

A lui de noter les coordonnées téléphoniques ou mails des personnes à joindre pour avoir des renseignements sur sa compétition.

Un contact technique, un contact engagement, un contact presse à sa convenance. Si aucun contact n'est déclaré, c'est le contact organisateur qui est utilisé

Attention : Toutes les informations saisies aux points 2, 3, 4 et 5 ci-dessus sont importantes car ce sont les éléments qui seront mis en avant, qui donneront une visibilité de vos compétitions auprès des coureurs, responsables de clubs ou d'associations, ou encore journalistes sur les sites fédéraux <u>www.athle.fr</u> ou <u>www.jesuisuncoureur.com</u>.

#### 6) Valider mes Compétitions

La saisie des informations peut être faite dans la foulée, ou bien à différentes connexions, à condition d'enregistrer à chaque fois le travail. Une fois qu'il a rempli toutes les informations qui concernent les manifestations, il doit *Valider* chacune des compétitions (ensemble ou lors de différentes connexions). Cette commande peut être annulée tant qu'aucune structure fédérale n'est intervenue.

Si la compétition a été validée par la CDCHS, il ne pourra plus modifier certaines informations dites *sensibles*, la date et le nom de la manifestation, par exemple.

Les autres informations seront modifiables à tout moment.

Dès que l'organisateur a validé la compétition, la CDCHS, CRCHS, CNCHS reçoivent un message et doivent *Valider* ou pas, chacune des *Compétitions* créées.

#### Compétitions de l'an dernier :

L'organisateur pourra dupliquer sa compétition. Il devra changer la date et vérifier voire corriger les informations de l'an dernier

#### Fonctionnement structures fédérales

#### <u>Côté structures :</u>

2 fonctions -valideur d'organisations -valideur de compétitions

Niveaux et Règles de validation

#### Validation organisateur :

La validation d'une seule structure suffit (départementale, régionale, nationale). Pas de hiérarchie dans la validation. Une CDCHS peut annuler une validation nationale.

L'organisateur doit être une personne physique qui représente une organisation. Ne pas valider si la fiche n'est pas correctement remplie.

#### Compétition et épreuves :

Niveau et label :

Si la course n'a pas de label, son niveau est départemental.

Si la course n'est pas un championnat, le niveau est égal au niveau du label.

Si la course est un championnat, le niveau est égal au niveau du championnat (exemple un label national a un niveau départemental si elle support d'un championnat départemental.)

Compétition :

Si une compétition comporte une épreuve support de championnat, son niveau est égal au niveau du championnat le plus élevé. Sinon, le niveau de la compétition est égal au niveau le plus élevé des épreuves composant la compétition.

Validation :

Pas de label ou label départemental, la validation de la CDCHS suffit. Championnat régional sans label, il faut la validation de la CDCHS et de la CRCHS. Compétition avec un label, il faut la validation de la CDCHS, CRCHS, CNCHS.

**<u>Remarque</u>** : si un organisateur n'est pas en état valide, la compétition qu'il propose ne pourra pas passer en état valide.

Accès à Calorg

#### Lien : http://www.athle.com/calorg

Pour entrer sur le site il faut une première identification.

<u>Utilisateu</u>r : calorg <u>Mot de passe</u> : calorg2013 Ces identifiants sont les mêmes pour tous.

| 0              | Saisissez le nom et le mot de passe pour http:// |
|----------------|--------------------------------------------------|
| Utilisateur:   | calorg                                           |
| Mot de pause : |                                                  |

Saisir les codes donnés (voir avec votre ligue ou votre comité).

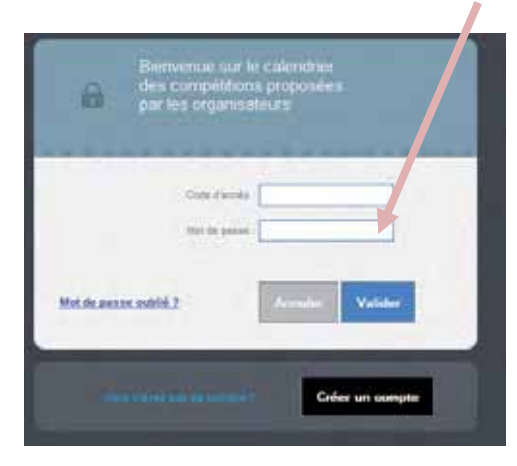

#### J'ai accès au site

Magique : Pour fermer la page active et revenir à la page précédente

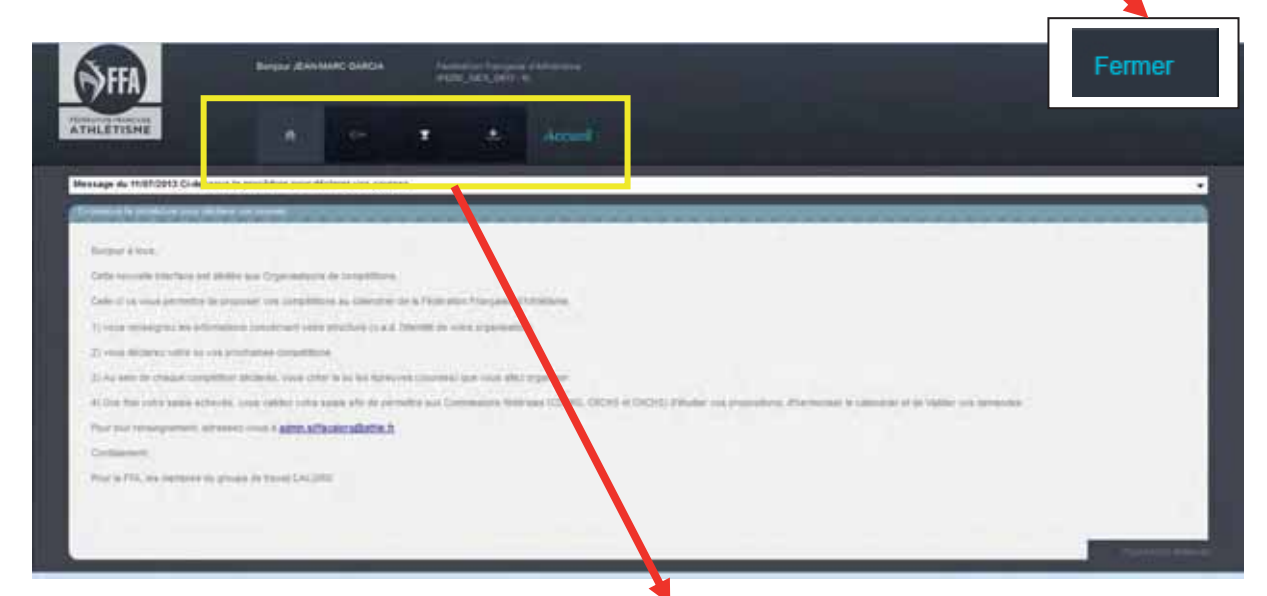

| Page Accueil                       | Identification                                              | Mes Compétitions                                   | Téléchargements                                    | Nom de la<br>rubrique   |
|------------------------------------|-------------------------------------------------------------|----------------------------------------------------|----------------------------------------------------|-------------------------|
| Affiche le message<br>de bienvenue | <i>Permet de modifier<br/>les profils<br/>organisateurs</i> | Permet de créer ou<br>modifier les<br>compétitions | Permet de<br>télécharger les<br>fiches ou fichiers | Permet de se<br>repérer |
|                                    | · ©===                                                      | Ŧ                                                  | *                                                  | Accueil                 |

#### Validation des organisations :

La première année, il faudra valider toutes les structures. Après seules les nouvelles structures seront à valider. Vérifier la fiche organisateur, lorsqu'il y a des modifications sur la fiche.(les valideurs reçoivent un courriel)

Une organisation vient de s'inscrire.

Les valideurs d'organisateurs concernés reçoivent ce message.

Message nouvel organisateur

Message modification organisateur

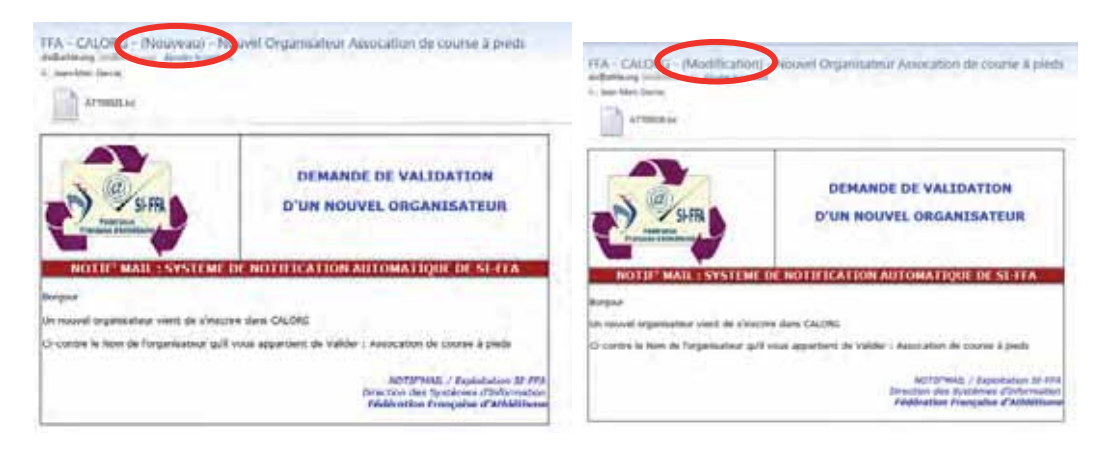

Je vais sur calorg

Je clique sur la clé pour voir les structures :

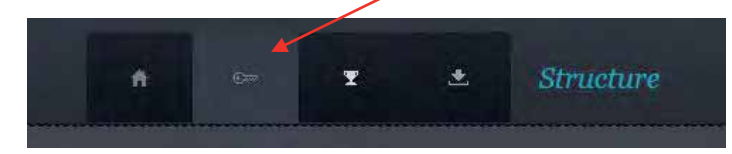

Pour valider les critères de choix(cliquer sur la loupe)

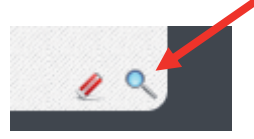

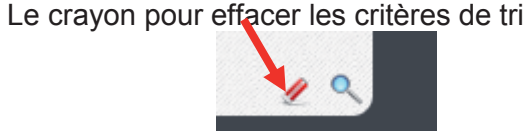

Ecran pour un département avec les critères de choix

| ATHLETI                                                                 | SHE |                  |                                                        |                                            | •                                     | Structure                                              |                              |                   |           |      |               |
|-------------------------------------------------------------------------|-----|------------------|--------------------------------------------------------|--------------------------------------------|---------------------------------------|--------------------------------------------------------|------------------------------|-------------------|-----------|------|---------------|
|                                                                         |     |                  | ſ                                                      | funders f                                  |                                       | tion                                                   |                              |                   | na 🔶      |      |               |
|                                                                         |     |                  |                                                        | _                                          |                                       | _                                                      | _                            | _                 | _         |      |               |
| u des organ<br>méno e                                                   | 1   | erne L.<br>Hat — | Her                                                    | h organization                             | Peak -                                | Vite                                                   | Nation and                   | Uper              | Contact   | 1005 | 104           |
| e des anyes<br>                                                         |     | anel<br>Hat e    | EASP ROMANS                                            | h organization                             | Puster<br>2018                        | Vite<br>ROMANS SUR DEPE                                | 100. m                       | Nger -            | Contact   | Not. | 104           |
|                                                                         |     | tar<br>¥<br>¥    | LANP ROMANS<br>DEER MARATHON DE D                      | N OF DESIGNATION                           | Puste<br>2018<br>2018                 | Vite -                                                 | Ratt, -                      | Liger<br>SA<br>SA | Contact - | Nob  |               |
| 14 (Arrs 144)<br>arm410 (a)<br>0000038 (A<br>0000043 (A)<br>0000043 (A) |     | Hat -            | NUT<br>CARP ROWARD<br>DEER MARATHON DE D<br>Text Drume | n organization<br>Originalization distance | Puste<br>2010<br>2010<br>2010<br>2010 | View<br>ROMARS SUR SERE<br>VALENCE<br>Software Obcodes | Nati, 4<br>121<br>121<br>121 | Nger -            | Contact - | Not. | antiBurel.com |

- le drapeau vert veut dire que l'organisateur a été validé.
- le drapeau orange veut dire que l'organisateur est en état proposé, en attente de validation.
- le drapeau rouge veut dire que l'organisateur a été refusé.

Suivant votre niveau d'autorisation, il est possible que vous n'ayez pas le nombre de compétitions par organisteur.

| ATHLETISHE |                                                                        | A. Structure                                                                                                    |                                                                                                    |     |       |        |
|------------|------------------------------------------------------------------------|----------------------------------------------------------------------------------------------------|----------------------------------------------------------------------------------------------------|-----|-------|--------|
|            | =                                                                      | and and a second second                                                                                                    | 1.64                                                                                                    | 100 | - ~   |        |
|            | Anno gerethin A<br>Miriana<br>Miriana<br>Miriana<br>Miriana<br>Miriana | Allo Anima<br>Allo Anima<br>Allo Anima | Mark         Class           16         5.5           18         5.5           18         5.4           18         5.4           18         5.4 |     | BAR A | ener - |
|            | Nombre de com<br>organisateur                                          | pétitions pour un                                                                                                    |                                                                                                    |     |       |        |

Editer une fiche : il suffit de cliquer sur un champ de la ligne

| Image: State of the state of the s                        | Garrin Mart 2<br>Roa (Th Athlé Dhùna)                                                                                               |                                                |
|----------------------------------------------------------------------------------------------------|----------------------------------------------------------------------------------------------------|------------------------------------------------|
| Shacture Humana 2002575                                                                                                    | and the second second                                                                                                    |                                                |
| Narri d                                                                                                    | e Preparatiation ; Garcia test 2                                                                                                    |                                                |
| Département d                                                                                                    | N MARKENING NOS CO ATHLE DROME                                                                                                    |                                                |
| Punction dan                                                                                                    | Contractioners: Lond. 2015<br>Preferent: J. Marce<br>a Parguete anton<br>Menale: D1112202202<br>Elikal: general concercite/Edgement | Acces                                          |
| Pour mettre à jour les                                                                                                    | Addesses Type 1<br>Byte 2<br>Ryte 2 Charman<br>Ode panthal/Vele 20152 Alls EN INCXS<br>Pays TRA FRANCE                              | Pour passer de Proposé à<br>Validé ou Supprimé |
| champs.                                                                                                    | Charger Fillet de la structure                                                                                                    | Sugarman Farman                                |
| And in case of the local division of the local division of the loc | Consultar you Additionalise                                                                                                    | and L.)                                        |

Si un organisateur n'a pas de compétition, sa fiche peut être supprimée.

#### Modifier

Toutes les informations organisateur peuvent être modifiées au niveau départemental.

| Norm die Forgenitation        | Test Dror  |          |           |      |  |
|-------------------------------|------------|----------|-----------|------|--|
| Département de rattachement 🐄 | 0.70       | CD AT    | HLE DROME | 11   |  |
| Contact Nom                   | Garcia tes | 4        |           |      |  |
| Prince                        | jaan-mar   | 1. C     |           |      |  |
| Forction dans forgatisation   | CORRES     | PONDANT  |           |      |  |
| Shubite                       | 061212585  | 8        |           |      |  |
| 1 Mail                        | (seeil@ur  | naiLcom  |           |      |  |
| Adhese light 1                | 1          |          |           |      |  |
| Agrie 2                       |            |          |           |      |  |
| Ages 3                        | charous    |          |           |      |  |
| Code postat/Ville *e          | 26156      | Mobilere | e Giandar |      |  |
| Page 5.4                      | FRA        | FRANK    | ×         | As - |  |
| Tälilahone                    | 1          | _        | 1         |      |  |
| Telécosta                     |            | -        |           |      |  |
| title Web                     |            |          |           |      |  |
|                               |            |          |           |      |  |

#### Changer l'état de la structure

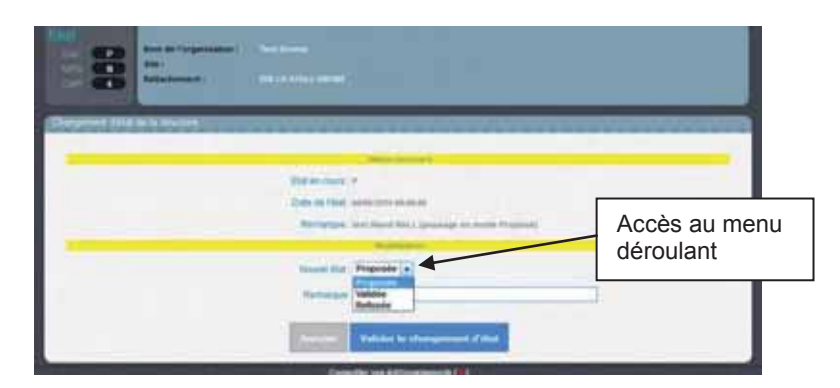

Le compte qui sera créé, est associé à une personne physique, il faut donc saisir le nom et prénom d'une personne et non pas le nom d'une association

Le champ remarque est libre : c'est pour la CDCHS, la CRCHS...il est possible de peut noter le nom du valideur et la date de validation

A tout moment il est possible de changer l'état de l'organisation.

#### Validation d'une compétition :

Un organisateur vient de valider une compétition, les valideurs de compétition reçoivent un mail Mail d'information :

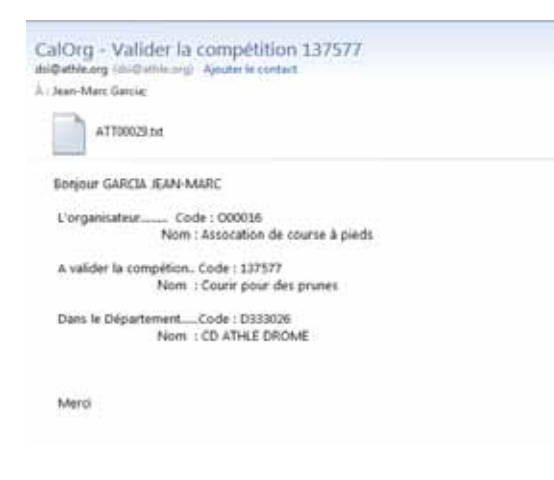

<u>Je vais sur Calorg</u> Je clique sur la coupe pour voir les compétitions :

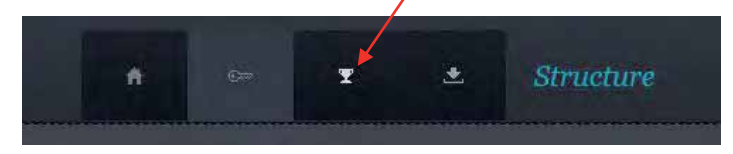

Pour valider les critères de choix(cliquer sur la loupe)

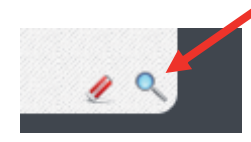

Le crayon pour effacer les critères de tri

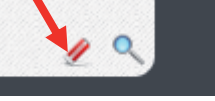

#### Ecran avec les critères de choix

|   | ATHL    | iii | SHE      |       |      |     |     |                                |      |                           | es Compétition    | 18   |      |      |          |            |                       |        |      |       |
|---|---------|-----|----------|-------|------|-----|-----|--------------------------------|------|---------------------------|-------------------|------|------|------|----------|------------|-----------------------|--------|------|-------|
|   |         | ſ   | te com   | -     | 1    |     |     | Date State                     |      | Date)                     |                   |      | . 5  | -    | Ċ.       |            | Had Campilmon         |        | -    |       |
|   |         | L   |          | 5.54  |      |     | -   | <ul> <li>25.7gst</li> </ul>    |      | <ul> <li>Siles</li> </ul> |                   | Pro  |      |      | -        | -          | atur Org              |        |      |       |
|   |         | ŀ   |          | 0.044 | 1.8  | 8   |     | West Completions   23          |      |                           |                   |      |      |      |          |            |                       |        |      |       |
|   |         | L   |          |       |      |     |     |                                | -    | -                         |                   | -    | -    |      | -        | -          |                       | 1.0    |      |       |
| 2 | m conce |     | 111      |       |      |     |     |                                | -    | -                         |                   |      | -    | -    | -        | -          |                       |        | 1    | -     |
|   | Care    |     | Crepting | 0     | Dep. | i q |     | -100                           | 1    | Date                      | Con-              | Dept | Uper | i an | 1814 Tip | e Type Typ | • Organisation        | Orgit. | Orpa | Tiat. |
| 1 | 102292  | 1   | п        | 12    | 1    |     |     | Marathon des escarents         | 2015 | 1209/2014                 | POWANS SUR ISERE  | 025  | 8.4  | 85   |          |            | Test Drume            | 0.21   | ¥.   |       |
| 8 | 181777  | 10  | 15       | 102   | 1    | N   | N.  | store het                      | 2016 | 23602016                  | NAMES OF          | 028  | -    | -    |          |            | Just Drafte           | 921    | X    |       |
| , | 1111/15 | Ċ   | Ц        | 89    | н.   | н   | 8   | Installation                   | 1175 | 1855/2014                 | NUMBER            | 1128 | 8.6  | 115  |          |            | Text Drome            | 828    | x    |       |
|   | 100900  | 12  | 涯        | 38    | ar.  | X.  | th. | Fed ma abot                    | 2002 | Attonet#                  | Jan               | 522  | .8.é | 北京   | 10 9     | 1          | Test Orante           | 100    | K    | ELON  |
|   |         |     |          |       |      |     |     |                                |      |                           |                   |      |      |      |          |            |                       |        |      |       |
|   | 242409  |     | 75       | 14    | 21   | X   | x.  | SEM MARATHON DE BOURD LEE VRL- | 2014 | 100102014                 | BOUND LES VALENCE | 121  | 24   | 152  | CH M     | E 4        | SERVINARATHON OF BOAL | 875    | 1.1  | ENCLA |

En passant la souris sur le drapeau, j'ai la signification

|    |             |    |                 | _        | _  | _          |              |      |                                |        | _          |                   | _     |      | _    | _      |         |                  | _ |
|----|-------------|----|-----------------|----------|----|------------|--------------|------|--------------------------------|--------|------------|-------------------|-------|------|------|--------|---------|------------------|---|
|    | es compé    | 10 | 0115            | _        |    |            |              |      |                                |        |            |                   | 1     |      | -    |        |         |                  |   |
|    | HP<br>Comp: |    | Elai<br>Casp. C |          |    | Ved<br>Sep | Vill<br>Lisp |      | Tarr                           | Salson | Date       | Vile              | Dept. | -    | Fam. | NIV. T | уре Тур | las Scor<br>Type | 9 |
| 2  | 102390      | 1  | IE              | - P0     | Ċ, | N          | н            | N.   | Marathoa des excargots         | 2015   | 12/09/2014 | ROMANS SUR ISERE  | 020   | R-A  | HS   |        |         |                  |   |
|    | 161777      | 2  | EN              | EQ       | 1  | N          | N            | N    | crusse mot                     | 2014   | 23/03/2014 | Valorice          | 026   | B:A  | GB   |        |         | 11-11            | 1 |
| P  | 161776      | A  | -               |          |    | ۲.,        | 1            | N    | test label                     | 2014   | 18/05/2014 | valence           | 025   | R-A  | HS   |        |         |                  | F |
| P  | 150900      | 11 | ED CO           | irs de v |    | dati       | on           | N    | Test mention                   | 2015   | 18/10/2014 | Teal              | 025   | 8:A  | HS   | 83     | CH      |                  |   |
| 8  | 140909      |    | TE              | 144      |    | ¥          | X            | ¥    | STOR MARATHON OF BOURG LES VAL | 2014   | 16032013   | BOURG LES WALENCE | 020   | 84   | HE   | 89     | NE .    | E                |   |
| 13 | 140094      | 1  | 度               | VM.      |    | ¥          | 2            | 1    | 10 KM DE ROMANS                | 2015   | 12/10/2014 | ROMMS SUR ISERE   | 026   | R    | HS   | BG /   | ME      | EL               |   |
|    |             |    |                 |          | -  |            |              |      |                                |        |            |                   |       |      |      | -      |         |                  |   |
|    |             | Je | vois            | s qui    | 8  | aν         | /al          | lide | ģ                              |        |            |                   | inf   | os d | :om  | р      |         |                  |   |

Les infos ne sont complètes qu'après la validation

- le **drapeau bleu :** compétition en cours de saisie (l'organisateur n'a pas fini). Les structures peuvent intervenir et faire toutes les corrections.

- le drapeau orange : compétition en cours de validation. Les structures peuvent intervenir et faire certaines corrections. (impossible de changer le label demandé)

- le drapeau vert : compétition validée. Seules les informations non sensibles peuvent être modifiées.

Je peux voir toutes les compétitions mais je ne peux intervenir que sur les compétitions me concernant.

#### Accès à la fiche compétition :

Je clique sur un élément de la ligne de la compétition pour avoir accès à la fiche.

| Etat<br>EPREUVES 2<br>ETAT TE                   | Etat                       | Je vois rapidement le nombre d'épreuves de ma<br>compétition (0, pour le moment), l'état (EN=En<br>cours de saisie), le statut (PO=Proposée).                                                                          |
|-------------------------------------------------|----------------------------|----------------------------------------------------------------------------------------------------|
| STATUT PO                                       | Infos générales            | Pour corriger ce qui a été saisi. Informations de base. Ou dupliquer la compétition                                                                                                    |
|                                                 | Informations<br>détaillées | Pour renseigner la compétition, dans sa globalité<br>(site web, lien vers fichier pdf, conditions de<br>participation, services proposés                                                                               |
| Informations Generales                          | Gestion des<br>épreuves    | Pour vérifier les épreuves                                                                                                    |
| Informations détaillées<br>Gestion des épreuves | Contacts                   | Ce sont les noms des personnes qui répondront au téléphone ou aux mails (contact technique, contact presse ou contact engagement possible)<br>S'il n'y a pas de contact, c'est le nom de l'organisateur qui apparaitra |
| Contacts<br>Valider la compétition              | Valider la compétition     | Voir les règles de validation page                                                                                                    |
| Téléchargement<br>Traçabilité                   | Téléchargement             | Pour télécharger la fiche récapitulative de compétition en pdf.                                                                                                    |
|                                                 | Traçabilité                | Permet de voir qui est intervenu sur cette compétition.                                                                                                    |

Dans la rubrique *Informations Générales*, je peux corriger les informations de base de l'épreuve si besoin, sauf le numéro de compétition qui a été attribué. Je clique sur *Modification*, je procède aux corrections pertinentes et je *Valide la Modification*.

|                         | Completition ;<br>None :<br>Dute Completition ; | 14204 2004<br>Bisadau da anargen<br>12052014 | Départment :<br>Ville :<br>Stele :<br>Departmettes : | ADA<br>NOMANA NAME TALAN<br>Intel Damas | Familie (<br>1990 -<br>Mercan ( | ing Deart Scate |
|-------------------------|-------------------------------------------------|----------------------------------------------|------------------------------------------------------|-----------------------------------------|---------------------------------|-----------------|
| Informations Generaties | Committees (CdH2)                               | 10                                           | -                                                    |                                         |                                 |                 |
| Nurmations detailers    |                                                 | Turning in completion                        | Natathon des para                                    | 100                                     |                                 |                 |
| Centron pers Aprenares  |                                                 | Data de Compétieur                           | TORNONA Dame in                                      | regional 1 House 109 100                |                                 |                 |
| Contacta                |                                                 | Diffutionent de tatachement                  | 406 CD ATHLE DHO                                     | DARE .                                  |                                 |                 |
| Volider is competition: |                                                 | Univ                                         |                                                      |                                         |                                 |                 |
| Täächargement           |                                                 | Vile                                         | ROMAN'S SUR 1927                                     | 96 -                                    |                                 |                 |
| Traçatildət             | 1.1                                             | Pays<br>Nº to Cub support (77)               | TRA TRANCE                                           |                                         |                                 |                 |
|                         |                                                 |                                              | _                                                    |                                         |                                 | (1000)          |

#### Rubrique Informations Détaillées

Je peux attirer l'attention de l'organisateur sur l'importance de remplir ces informations. *Modifier* en bas de page permet de corriger. *Valider la modification* à la fin.

|                        | Consections: 10.000 and 10<br>New 2 Development for security of<br>Data Competitions: 12.002018                                               | Département ;<br>Ville ;<br>Stade ;<br>Organisation ; | kan<br>Analasi kanalasi<br>Tuu Dome | Familie :<br>Type :<br>Niceae (    | H1 mrs Sad+ |
|------------------------|----------------------------------------------------------------------------------------------------|-------------------------------------------------------|-------------------------------------|------------------------------------|-------------|
|                        | Promotions database                                                                                                    | *********                                             |                                     | ******                             |             |
| Informations Générales | Attensive the safe on the fait is promotion the in<br>completions (LPK.)                                                                      |                                                       |                                     |                                    |             |
| Gestion des éprenves   | Conditions de participation<br>Adreses Scher fonance de la complétion (LRL)                                                                   |                                                       |                                     |                                    |             |
| Contacts               | Advasse du kile në se fort les engagements de la<br>sampétien (UFIL)                                                                          |                                                       |                                     |                                    |             |
| Vender to competition  | Admissio de sito su Spare la Plari d'accès (1.96,1)<br>Billes presses communiques de presses, dossier de<br>presses, accreditationes (1.96,1) |                                                       |                                     |                                    |             |
| Téléchargement.        | Autors informations -                                                                                                    |                                                       |                                     |                                    |             |
|                        | Date do Repl                                                                                                    |                                                       | Dute de 1                           | n Ebiscoption                      |             |
|                        | Parting<br>Naveline<br>Discher<br>Kettergemants                                                                                               |                                                       | -                                   | tares gardés<br>Duties<br>Mattaget |             |

| rmabuns defaillées                                                             |                                                                       |                                      |
|--------------------------------------------------------------------------------|-----------------------------------------------------------------------|--------------------------------------|
| dresse du site où se fait la promotion de la compétition<br>(URL)              | http://marthondesescargots.com                                        |                                      |
| Conditions de participation                                                    | Marathon en autonomie. Prévoir réserve eau 1L.<br>Sifflet obligatoire |                                      |
| Adresse lichier horaires de la compétition (UFQ.)                              | http://marthondesescargots.com/plan                                   | Mettre le lien direct sur            |
| Adresse du site où se font les engagements de la<br>compétition (UFG.)         | http://marthondeseacargots.com/horaire                                | la page web. Sinon ne                |
| Adresse du site où figure le Plan d'accès (URL)                                | http://marthondesescargots.com/acces                                  | pas remplir                          |
| re presse (communiqué de presse, dossier de presse,<br>accréditations) (URL) : |                                                                       | · · ·                                |
| Autres informations :                                                          | Retrait des dossards la veille.                                       |                                      |
|                                                                                |                                                                       |                                      |
| Date de Repti :                                                                | Infos pour la CDCHS,                                                  | Date de fin d'inscription 18/97/2014 |
| Parking                                                                        | pour la gestion du                                                    | Vestatres gardés Out -               |
| Navetes :                                                                      | calendrier.                                                           | Buttets Out -                        |
| Douches                                                                        | Oul •                                                                 | Massages: Non +                      |
|                                                                                | Not -                                                                 |                                      |

Puis valider

#### Gestion des épreuves

Je clique sur la ligne de chaque épreuve pour voir le détail de la course.

| ATHLETISME                                                                                                    | Ges                                                                                                    | tion des épreuves - 1623                                                            | 96 - Marathon | des escargots                                         | s                                   |                                |                               |                                  |                                                  |                                      |               |    |
|----------------------------------------------------------------------------------------------------|----------------------------------------------------------------------------------------------------|-------------------------------------------------------------------------------------|---------------|-------------------------------------------------------|-------------------------------------|--------------------------------|-------------------------------|----------------------------------|--------------------------------------------------|--------------------------------------|---------------|----|
| ETUE<br>ETIEVALE<br>ETIEVAL | Compétition :<br>Num :<br>Date Compétition :<br>Email organisation                                                                                                    | Hozako -2016<br>Maratten des escargets<br>12000/2014<br>Hennissicaercia/digenat.com |               | Département :<br>Ville :<br>State :<br>Organisation : | 026<br>HOMANS SUN ISE<br>Test Droom | R                              | famile ;<br>Type ;<br>Mixee ; |                                  | HS Hors S<br>NE Verter<br>C <sup>2</sup> Départs | inte<br>1 - Georgee - C<br>Recential | 7894          |    |
| Informations Générales<br>Informations détailées                                                                                                    | Condine<br>Condine<br>Condin | Marathon<br>Course III. um a Norde sometico anterio                                 | Epiceure      |                                                       |                                     | Cat. Serve 1<br>IS IN<br>IS ON | abel Cemi.<br>DE              | Dete<br>12000/2014<br>12000/2014 | ler ar                                           | ter L.vel<br>R2 MA                   | kur<br>¥<br>× | 00 |
| Geston dés épreuves                                                                                                    |                                                                                                    |                                                                                     |               |                                                       |                                     |                                |                               |                                  |                                                  |                                      |               |    |
| Contacts                                                                                                    |                                                                                                    |                                                                                     |               |                                                       |                                     |                                |                               |                                  |                                                  |                                      |               |    |
| Valider la compétition                                                                                                    | -                                                                                                    |                                                                                     |               |                                                       |                                     |                                |                               |                                  |                                                  |                                      |               |    |
| Téléchargement                                                                                                    |                                                                                                    |                                                                                     | _             |                                                       | _                                   |                                | _                             |                                  | _                                                |                                      |               | æ, |
| Traçabillé                                                                                                    |                                                                                                    |                                                                                     |               |                                                       |                                     |                                |                               |                                  |                                                  | Aparters                             | na épenne     | D  |

Exemple de saisie des informations pour le 42km.

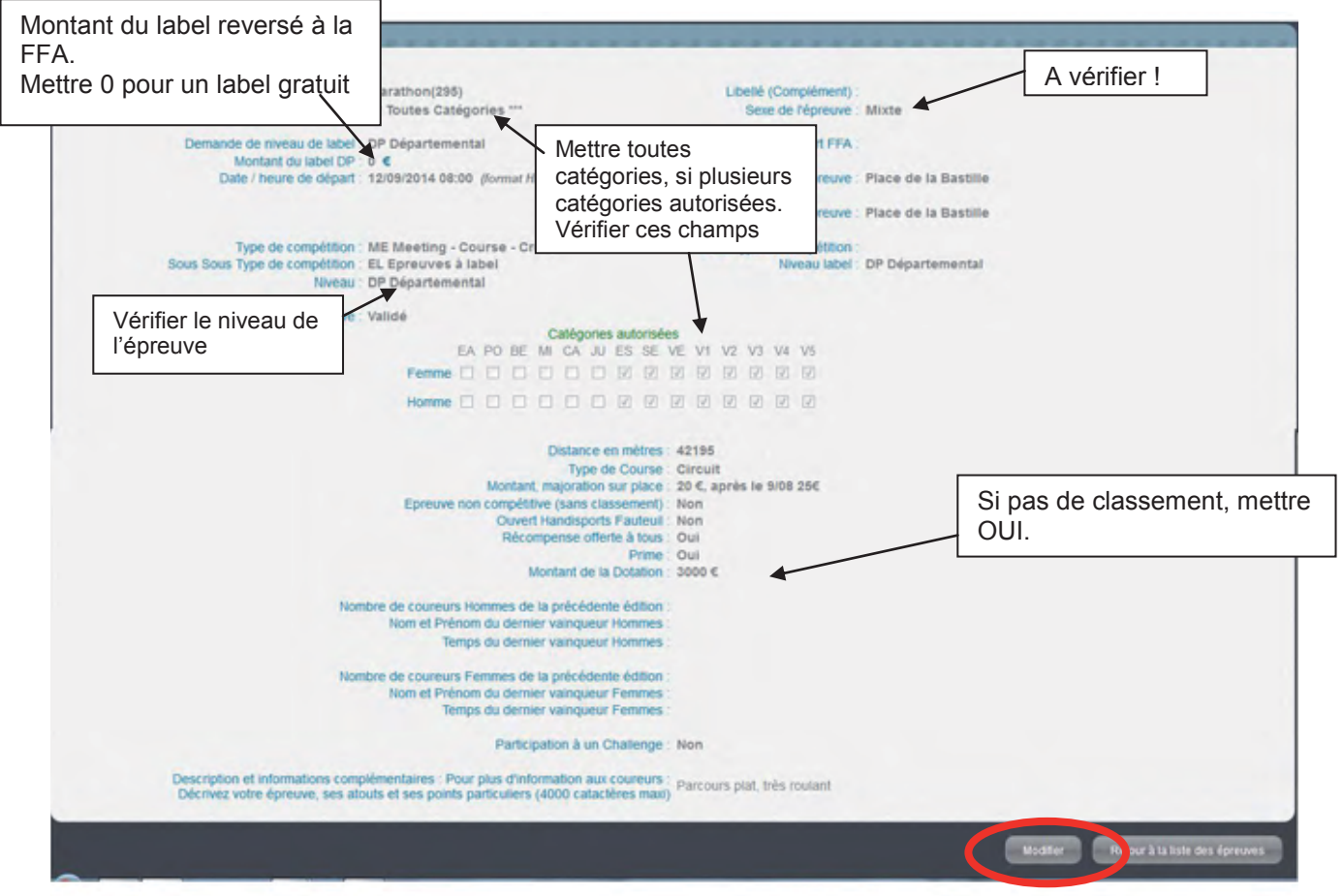

Je peux modifier certaines informations.

L'organisateur a pu commettre des erreurs qui ne sont pas modifiables avec le statut actuel. Contacter l'organisateur ou un référent pour qu'il corrige.

<u>Particularité des cross à label :</u> l'organisateur paie pour la compétition. Mettre le montant dans une épreuve, et mettre 0 dans le montant label des autres épreuves cross.

#### Les contacts

| ETGE<br>Investors 2<br>Chit II<br>Stitut Po | Competition 1 (1210) - 2011<br>Nom 1 (1210) - 2011<br>Data Competition 1 (2010) - 2014                                                                                                    | cargoda. | Dipar<br>Ville :<br>Stade<br>Organ | ternent : E20<br>HOMAANS CURTISERE<br>7<br>Hadfon : Hadf Denem | Familie :<br>Type :<br>Niveau : | 115 Nors State           |   |
|---------------------------------------------|----------------------------------------------------------------------------------------------------|----------|------------------------------------|----------------------------------------------------------------|---------------------------------|--------------------------|---|
| Informations Générales                      | Contacto<br>Contacto<br>Con | Garcae   | Frimm<br>Lifters                   | ansilitatinal k                                                | Téléphone                       | Mathie<br>01.23.23.81.12 | e |
| Gestion des épreuves                        |                                                                                                    |          |                                    |                                                                |                                 |                          |   |
| Valider la compétition                      |                                                                                                    |          |                                    |                                                                |                                 |                          |   |
| Téléchargement<br>Traçabilité               |                                                                                                    |          |                                    |                                                                |                                 | ()<br>()                 | 1 |

Je vérifie qu'il n'y ait pas une erreur grossière. (un chiffre qui manque dans le n° de téléphone, une lettre qui manque dans l'adresse mail : *oange* pour *orange*).

Je demande à l'organisateur de corriger ou je clique sur un champ de la ligne pour accéder à la fiche contact.

Valider la Compétition J'ai vérifié, je peux Valider la compétition.

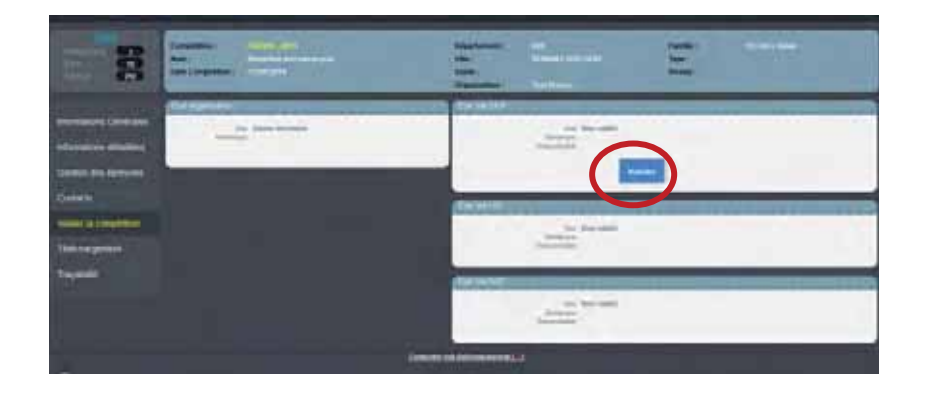

Dans la rubrique **Valider la** compétition, un premier écran me permet une première validation. Je clique sur le **bouton bleu Valider la compétition** et une deuxième fenêtre, avec un récapitulatif de tous les renseignements, s'ouvre.

Si la compétition ne relève pas de la FFA, il faut prendre contact avec l'organisateur et supprimer la compétition.

| C TT<br>C TT<br>C PO                                                                                                    | Compétition :<br>Nom :<br>Dale Compétition :                                               | Harabier des encarp<br>Ranabier des encarp<br>Ranabier des | •                                                                                                    | Département ;<br>Ville ;<br>Sløde  <br>Organisation ; | CEN<br>INCMARYS SUR ISLINE<br>Teol Dosene      | Familie 1<br>Type 1<br>Mireau 1                                          | etä Hore Stade |           |
|----------------------------------------------------------------------------------------------------|--------------------------------------------------------------------------------------------|------------------------------------------------------------|----------------------------------------------------------------------------------------------------|-------------------------------------------------------|------------------------------------------------|--------------------------------------------------------------------------|----------------|-----------|
| ,<br>,                                                                                                    | N° de compétition 1623<br>Date de début 1209                                               | 14<br>12014                                                |                                                                                                    |                                                       | Titre de la complétion - Marat<br>Heure - 0000 | non des escargots                                                        |                | Durie : 1 |
| Linguitariant                                                                                                    | Bade - Vila ROM<br>Pays - TIME<br>Familie Hors                                             | AN'S SURISERE<br>CE<br>State                               | Bien vé<br>montan                                                                                                    | rifier les ni<br>it du label                          | veaux et le                                    |                                                                          |                |           |
| a 1                                                                                                    | E Meeting - Course - Cro                                                                   |                                                            |                                                                                                    | VIN VIN V N VIN I S                                   | · Inches                                       | Tipe de conselétion                                                      |                |           |
|                                                                                                    | - 4/                                                                                       |                                                            | and the second second second                                                                                                    |                                                       |                                                |                                                                          |                |           |
| Hiveda: D                                                                                                    | P Départemental •                                                                          |                                                            | and an array of the second second sec |                                                       |                                                | Etat éprenve : Validé                                                    |                |           |
| Hiveau : D                                                                                                    | P Départemental                                                                            | en erten Dasyve 7                                          |                                                                                                    | an 7M Labol                                           |                                                | Ebit éprenive : Validé                                                   | •              |           |
| Invest the<br>Invest i D                                                                                                    | P Départemental •<br>IE Meeting - Course - Cro                                             | en telefic (* 1997)<br>185 - •                             | Development of the second second seco |                                                       | - 100 500                                      | Etal épreuve : Validé<br>Tripe de compétition :                          | -              |           |
| Nevau bier<br>Inveau D<br>P 2 Mail Allowed A<br>De de competition : M<br>Alineau label<br>Neveau : D                                                                                                    | P Départemental •<br>IE Meeting - Course - Cro<br>P Départemental •                        | on antiado Dasoyona ()<br>1951 —                           | Burner di teori<br>Dive Tyle de compétition<br>Menter di teori                                                                                                    | н умрант                                              | • Dice See                                     | Etat épineve : Validé<br>Tipe de campétition :<br>Etat épineve : Validé  | •              |           |
| Invession Distances Distances Distan | P Départemental -<br>RE Meeting - Course - Cro<br>P Départemental -                        | in and an Canyon ()<br>Ins •                               | Divisitive is competition<br>Minist dataset                                                                                                    | en 12M (adel                                          | - Disc Direct                                  | Etat épresve : Validé<br>Type de campétition :<br>Etat épresve : Validé  |                |           |
| Increase District Control of Control of Cont | P Départemental -<br>RE Meeting - Course - Cro<br>IP Départemental -<br>Vandari la Competi | in an an Caryyre 7<br>195 -                                | Developed advanced as a competition of the second advanced as a competition of the second advanced as a competition of the second advanced at a competition of the second advanced at a competition of the second advanced at a competition of the second advanced at a competition of the second advanced at a competition of the second at a competition of the second at a compet | an 7M (abai                                           | • No bie                                       | Etat épresse : Validé<br>Tripe de carradition :<br>Etat épresse : Validé |                |           |

#### Cas n° 1 Aucune épreuve n'a un label au moins régional:

La CDCHS valide la compétition qui passe directement sur les sites grands publics.

Tant que les résultats ne sont pas chargés, la CDCHS peut annuler la validation.

| Compétition :<br>Nom :<br>Date Compétition : | Hazaye - 2010<br>Marathee des escargets<br>12/06/2016 | Département :<br>Vile :<br>Stade :<br>Organisation : | 626<br>Roblanis supirsene<br>Rest Drome                   | f untille :<br>Type :<br>Niveau ( | HS Hans State<br>ME theoring - Crantse - Crans<br>DP Départemental                                                                                                    |
|----------------------------------------------|-------------------------------------------------------|------------------------------------------------------|-----------------------------------------------------------|-----------------------------------|----------------------------------------------------------------------------------------------------|
| Europeration                                 |                                                       | Dist Val DER                                         |                                                           |                                   | State of the local division of the                                                                                                    |
| famer                                        | ur Saina terminée<br>ur                               |                                                      | Etar Velită<br>Benerosă<br>Resemunatir - JEAN SUPORT (nev | n rahé ain 11A CSI Resul          | IMALS .                                                                                                    |
|                                              |                                                       | EWNING                                               |                                                           |                                   |                                                                                                    |
|                                              |                                                       |                                                      | Tat. Non validé<br>Responsable<br>Responsable             |                                   |                                                                                                    |
|                                              |                                                       | EN WENAL                                             |                                                           | a la ser a se                     | all and a state of the state of the state of |
|                                              |                                                       |                                                      | tur. Non velikli<br>Nemeran<br>Pergematik                 |                                   |                                                                                                    |

#### Cas n° 2 Une épreuve a un label au moins régional :

La CDCHS ne modifie pas les données, joint une remarque (si problème) et valide.

| ATHLETISME                                         | Competition :<br>films :<br>Date Competition !                                                               | der to compite<br>table pers<br>tables (in the second<br>tables) | ion - 162396 - Maratho                                                         | Dipartement<br>Vola (<br>State )<br>Organisation ( | EDA<br>HEMBARE SUM PAINE<br>Treat Damma                                                                                                    | Familie :<br>Type (<br>Streage )              | 145 Deck 5744                |         |
|----------------------------------------------------|----------------------------------------------------------------------------------------------------|------------------------------------------------------------------|--------------------------------------------------------------------------------|----------------------------------------------------|----------------------------------------------------------------------------------------------------|-----------------------------------------------|------------------------------|---------|
| 012-5-14                                           | M' de competition 1922<br>Date de altinet 1220<br>et de flattertent CD 8<br>Date<br>Vide 1924<br>Parete Hoot | 96<br>62914<br>HHLEISROBE<br>GALS SUN ISLAE<br>KGE<br>Stabe      |                                                                                |                                                    | The tels compittee. Has<br>Hears: Did                                                                                                    | dtion fex escargets (                         |                              | Durie 1 |
| Type De compétitue<br>Novem Tetra<br>Novem Tetra   | MC Antering - Course - C<br>RG Régional -<br>RG Régional -                                                   | 7058 +                                                           | Sous Type de compétition<br>Nortent du laise RO 3                              |                                                    | <ul> <li>The Design of the Design of the</li></ul> | na Teo la compilitar - L<br>Etat Apreses - N  | 1. Epreves à label<br>Nôce 🔹 |         |
| Type da compétition :<br>Trivé as label<br>Histoir | MC Meeting - Course - Cr<br>P Disponential -                                                                 | ten and Califyria                                                | Real Tax or competition<br>Overant as taken                                    |                                                    | • Jun fo                                                                                                    | er Type de campétition :<br>Etal épresent : W | alata 🔹                      |         |
|                                                    | Malaer is Carpe                                                                                              |                                                                  | Terretor Recorded<br>Hereiter Verschie<br>Terretor Anis defen<br>Valuere La Co | ende idel rêj, jer                                 | Pedériorité                                                                                                    | >                                             |                              |         |

Je peux changer d'avis et modifier les paramètres tant que la structure au dessus n'a pas validé.

| CHAF<br>CHACKLE Z<br>ENG<br>THE<br>TRADE | Compétition : 143204-2018<br>Nom : Baremon les encargots<br>Date Compétition : 1205/2014 | Département ;<br>Vais :<br>Stade :<br>Organisation ; | 020<br>Inclusives self that on<br>Texat Drawns | Familie :<br>Type :<br>Niveau : | H3 Hors Stade<br>H1 Monthig - Courtoi - Croon<br>DP Départementai |
|------------------------------------------|------------------------------------------------------------------------------------------|------------------------------------------------------|------------------------------------------------|---------------------------------|-------------------------------------------------------------------|
|                                          | "Elal segurisation                                                                       | Elui Val DEP                                         | ****                                           |                                 |                                                                   |
| Informations Générales                   | tan Satsie terminée<br>Reminant                                                          |                                                      | End, Vallabi                                   |                                 |                                                                   |
| Informations détaillées                  |                                                                                          |                                                      | Emponentie - JEAN GUPONT (Sent cri             | er per 1176-054 Ranut RA        | 11.9                                                              |
| Gestion des épreuves                     |                                                                                          |                                                      | · Volider                                      |                                 |                                                                   |
| Contacts                                 |                                                                                          | ER VIUS                                              |                                                |                                 |                                                                   |
| Valider la compétition                   |                                                                                          |                                                      | the Non vehicle                                |                                 |                                                                   |
| Téléchargement                           |                                                                                          |                                                      | Responden                                      |                                 |                                                                   |
| Tracabilité                              |                                                                                          | -                                                    |                                                |                                 |                                                                   |

#### La CRCHS :

Si la CRCHS est d'accord avec le label, elle valide sans rien changer.

Sinon la CRCHS modifie les informations « label et niveau du label », ajoute une remarque pour expliquer sa position, valide et informe la CNCHS de la non-attribution du label.

| ATHLETISME Valider la comp<br>Chui<br>Competense : Serve any<br>The Competense : Serve any<br>The Competense : Serve any | etition - 162390 - Marathon                        | des escargots<br>Montement ;<br>Main ;<br>Maine ; | an<br>Caluaria and a<br>Caluaria and a<br>Manage | fande :<br>Type<br>Manuel                  | al) mury Tanda |
|----------------------------------------------------------------------------------------------------|----------------------------------------------------|---------------------------------------------------|--------------------------------------------------|--------------------------------------------|----------------|
| N° de sonsaithise : 162288<br>Dan de dista : 1206/2014<br>Département de Réstaurants au CANKE Decore<br>Baies<br>Will e CANKE Suits (1638)<br>Page : Réstaur<br>Page : Réstaur                                                                                                    |                                                    | The                                               | te a crigatter. Nastan<br>Here: 2000             | des excargate                              | Donie 1.       |
| non 1 200 Member Calence and Contact of Color                                                                                                    | Street Type to completing                          | 94.944.949) (See                                  | The Local Division of                            | pa de la contación                         |                |
| Alexandre                                                                                                    | Norset du label                                    | )                                                 |                                                  | Elat Agreeve ; Value                       |                |
| Type dis competitions MI Meeting - Course - Cross -<br>House local -<br>Minima DP Dispartemental -                                                                                                    | Sourt Types per competition<br>Monitant qui laber. | 1                                                 | Street Sour T                                    | på te sergelitisk<br>Elat figreser i Vebbe | •              |
| Werkel is Congetitive                                                                                                    | Falance: Not settle                                |                                                   |                                                  |                                            |                |
|                                                                                                    | Values in Com                                      | refuei pli antonoritaj                            |                                                  | >                                          |                |

Tant que la CNCHS n'est pas intervenue, la CRCHS peut revalider en modifiant.

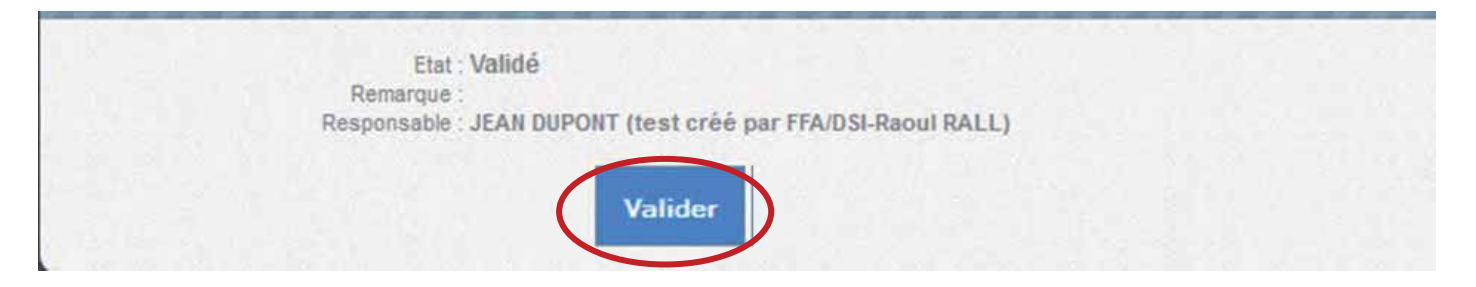

Les compétitions avec label ne sont valides que lorsque la CNCHS a validé.

#### Le bouton Annuler la validation

|                                         | Etat : Validé                                              |  |
|-----------------------------------------|------------------------------------------------------------|--|
|                                         | Responsable JEAN DUPONT (test cree par FFA/DSI-Raoul RALL) |  |
|                                         | Annuler la validation                                      |  |
| 2 - 1 - 1 - 1 - 1 - 1 - 1 - 1 - 1 - 1 - |                                                            |  |

Ce bouton apparait quand la compétition est valide, elle est présente sur les sites grand public.

En cliquant sur « Annuler la validation », la compétition repasse en état proposé, et est modifiable sur Calorg. (sous réserve qu'il n'y ait pas de résultats)

Fiche compétition Rubrique téléchargements

|   | Etat<br>EPREUVES 2<br>ETAT TE<br>STATUT PO |         |                |                      |                   |           |  |
|---|--------------------------------------------|---------|----------------|----------------------|-------------------|-----------|--|
|   | Informations Générales                     |         |                |                      |                   |           |  |
|   | Informations détaillées                    |         |                |                      |                   |           |  |
|   | Gestion des épreuves                       |         | 143            |                      |                   | _         |  |
|   | Contacts                                   | Edition | 01.Fiche comp  | étition              |                   |           |  |
|   | Valider la compétition                     | Export  | (2)            |                      |                   |           |  |
| 4 | Téléchargement                             |         | 03.Liste des C | ompétitions que l'ai | validé            |           |  |
|   | Traçabilité                                |         | U4.LISTE DES C | impetitions departe  | amentales (saisle | s CALL RG |  |
|   |                                            |         |                |                      |                   |           |  |

#### La traçabilité : (les 2 pages)

|  | Je | vois | qui | est | intervenu |
|--|----|------|-----|-----|-----------|
|--|----|------|-----|-----|-----------|

| 06/2014 15:37:38                                                                                      | Action                              | Utilisateur                                                                                                    | Message                                                                                                    |
|----------------------------------------------------------------------------------------------------|-------------------------------------|----------------------------------------------------------------------------------------------------|----------------------------------------------------------------------------------------------------|
|                                                                                                    | DEP JI                              | AN DUPONT (test créé par FFA/DSI-Raout RALL) Vi                                                                           | alidation de la Compétition (valomp)                                                                                    |
| 05/2014 15:37:38                                                                                      | MOD/EPR J                           | AN DUPONT (test crèé par FFA/DSI-Raoul RALL) Qu                                                                           | ualification de l'épreuve M1: 2                                                                                         |
| 05/2014 15:37:36                                                                                      | MODEPR J                            | AN DUPONT (test créé par FFA/DSI-Raoul RALL) Q                                                                            | ualification de l'épreuve II" : 1                                                                                       |
| 06/2014 15:22:16                                                                                      | DEPUVVL J                           | AN DUPONT (test créé par FTA/DSI-Raoul RALL) An                                                                           | nnulation de la validation (DEPUVVL) par JEAN DUPONT (test créé par ITA/DSI-Raoul RALL)(DUPJEANTEST                     |
| 05/2014 15:20:23                                                                                      | DEP JI                              | AN DUPONT (test créé par FFA/DSI-Raout RALL) VI                                                                           | alidation de la Compétition (valcmp) Compétition validée pour le calendrier (Va)                                        |
| 05/2014 15:20:23                                                                                      | ValVer JI                           | AN DUPONT (test créé par FTA/DSI-Raout RALL) Pr                                                                           | assage on VA et PR.CH (NV:DEP,Lab:)                                                                                     |
| 05/2014 15:20:22                                                                                      | MODEPR J                            | AN DUPONT (test créé par FFA/DSI-Raoul RALL) Q                                                                            | ualification de l'épreuve IP : 2                                                                                        |
| 06/2014 15:20:22                                                                                      | MODEPR J                            | AN DUPONT (text créé par FFA/DSI-Raoul RALL) Qu                                                                           | ualification de l'épreuve II": 1                                                                                        |
| 05/2014 15:09:32                                                                                      | DEPUVVL JI                          | AN DUPONT (test créé par FFA/DSI-Raoul RALL) Au                                                                           | nnulation de la validation (DEPUVVL) par JEAN DUPONT (test créé par FFA/DSI-Raoul RALL)(DUPJEANTEST                     |
| 05/2014 15:09:20                                                                                      | DEP JI                              | AN DUPONT (test créé par FFA/DSI-Raout RALL) W                                                                            | alidation de la Compétition (valcmp) Compétition validée pour le calendrier (Va)                                        |
| 05/2014 15:09:20                                                                                      | ValVer JI                           | AN DUPONT (test créé par l'IA/DSI-Raoul RALL) Pa                                                                          | assage en VA et PR.CH (NinDEP,Labi)                                                                                     |
| 06/2014 15:09:19                                                                                      | MODEPR J                            | AN DUPORT (text créé par FFA/DSI-Raoul RALL) Qu                                                                           | ualification de l'épreuve II" : 2                                                                                       |
| 05/2014 15:09:19                                                                                      | MODEPR J                            | AN DUPONT (test créé par FFA/DSI-Raoul RALL) Q                                                                            | ualification de l'épreuve II": 1                                                                                        |
| 05/2014 14:59:41                                                                                      | DEP JI                              | All DUPONT (test créé par FFA/DSI-Raout RALL) Vi                                                                          | alidation de la Compétition (valcmp)                                                                                    |
| 05/2014 14:59:40                                                                                      | MOD/EPR J                           | AN DUPONT (test créé par l'FA/DSI-Raoul RALL) Q                                                                           | ualification de l'épreuve II°: 2                                                                                        |
|                                                                                                    |                                     |                                                                                                    | Page 1/2 (22) 5 2 2                                                                                                    |
| Traçabilite                                                                                           |                                     |                                                                                                    |                                                                                                    |
| Date                                                                                                  | Action                              | Utilisateur                                                                                                    | Message                                                                                                    |
| 5/05/2014 14:59:40                                                                                    | MODEPR                              | JEAN DUPONT (test cree par FFA/DSI-Raoul RALI                                                                             | L) Qualification de l'épreuve N° : 1                                                                                    |
| 105/2014 10:08:23                                                                                     | ORG                                 | Garcia test jean-marc                                                                                                    | Organizations - Passage de Petel EN en etal TE                                                                          |
|                                                                                                    | MOD/EPR                             | Carrie hast inter many                                                                                                    | Middlination Enrance (orna10) - 003 animation enfants                                                                   |
| 105/2014 10:00:40                                                                                     | Party and a local data              | re-pumping speak heavy-singure.                                                                                           | meaning age and be goined a vice and market a second and                                                                |
| 05/2014 10:00:40                                                                                      | AJOCTOCT                            | C Garcia test jean-marc                                                                                                   | Contact Anunii - Garcia J-Marc                                                                                          |
| 105/2014 10:00:40<br>105/2014 09:49:43<br>105/2014 09:33:46                                           | AJOEPR                              | Garcia test jean-marc<br>Garcia test jean-marc                                                                            | Contact Ajuute : Gantia J-Marc<br>Ajout d'une épreuve : 003 animation enfants                                           |
| 5052014 10:00:40<br>5052014 09:49:43<br>5052014 09:32:46<br>5052014 09:27:18                          | AJOEPR<br>AJOEPR                    | C Garcia test jean-marc<br>Garcia test jean-marc<br>Garcia test jean-marc                                                 | Contact Alluse . Dantia J-Marc<br>Ajout d'une épreuve : 002 animation enfants<br>Ajout d'une épreuve : 295              |
| 05/2014 10:00:40<br>05/2014 09:49:43<br>05/2014 09:33:46<br>05/2014 09:27:18<br>04/2014 19:07:09      | AJOEPR<br>AJOEPR<br>AJOEPR<br>AJO   | Garcia test jean-marc<br>Garcia test jean-marc<br>Garcia test jean-marc<br>Garcia test jean-marc<br>Garcia test jean-marc | Contact Ajiuté : Dantila J-Marc<br>Ajout d'une épreuxe : 003 animation enfants<br>Ajout d'une épreuxe : 295<br>Proposé  |
| 1052014 10:00:40<br>1052014 09:32:46<br>1052014 09:32:46<br>1052014 09:27:18<br>104/2014 19:07:09     | AJOEFR<br>AJOEFR<br>AJO             | Garcia est jean-marc<br>Garcia est jean-marc<br>Garcia test jean-marc<br>Garcia test jean-marc<br>Garcia test jean-marc   | Contect Ajnuté : Garbie J-Marc<br>Ajout d'une épreuve : 003 animation enfants<br>Ajout d'une épreuve : 395<br>Proposé   |
| 1052014 10:00:40<br>1052014 09:49:43<br>1052014 09:32:46<br>1052014 09:27:18<br>1042014 19:07:09      | AJOEFR<br>AJOEFR<br>AJOEFR          | Garcia est jean-marc<br>Garcia test jean-marc<br>Garcia test jean-marc<br>Garcia test jean-marc<br>Garcia test jean-marc  | Contect Ajnuté : Garcia J-Marc<br>Ajout d'une épreuxe : 003 animation enfants<br>Ajout d'une épreuxe : 295<br>Proposé   |
| 105/2014 10:00:40<br>105/2014 09:49:43<br>105/2014 09:32:46<br>105/2014 09:27:18<br>104/2014 19:07:09 | AJOEFECT<br>AJOEPR<br>AJOEPR<br>AJO | Garcia est jean-marc<br>Garcia test jean-marc<br>Garcia test jean-marc<br>Garcia test jean-marc<br>Garcia test jean-marc  | Contact Ajouté : Garcia J-Marc<br>Ajout d'une épreuve : 002 animation enfants<br>Ajout d'une épreuve : 295<br>Proposé   |
| 052014 10 00 40<br>052014 09 48 43<br>052014 09 32 46<br>052014 09 27 18<br>1042014 19 07 09          | AJOEFECT<br>AJOEPR<br>AJOEPR<br>AJO | Garcia est jean-marc<br>Garcia est jean-marc<br>Garcia fest jean-marc<br>Garcia fest jean-marc<br>Garcia fest jean-marc   | Contect Ajnuel: Garbie J-Marc<br>Ajout d'une épreuve: 803 animation enfants<br>Ajout d'une épreuve: 295<br>Proposé      |
| 2052014 10:0040<br>2052014 09 49 43<br>2052014 09 27 46<br>2052014 09 27 18<br>2042014 19:07:09       | AJOEPR<br>AJOEPR<br>AJO             | Garcia est jean-marc<br>Garcia test jean-marc<br>Garcia test jean-marc<br>Garcia test jean-marc                           | Contect Aynuff, Garbie J-Maric<br>Ajout d'une épreuve: 903 animation enfants<br>Ajout d'une épreuve: 255<br>Proposé     |
| 1052014 10:00.49<br>1052014 09:49:43<br>1052014 09:33 46<br>1052014 09:27 18<br>1042014 19:07.09      | AJOEFR<br>AJOEFR<br>AJOEFR<br>AJO   | Garcia est jean-marc<br>Garcia test jean-marc<br>Garcia test jean-marc<br>Garcia test jean-marc<br>Garcia test jean-marc  | Contect Ajhude', Garbia J-Maric<br>Ajout d'une épreuve : 003 animation enfants<br>Ajout d'une épreuve : 395<br>Proposé  |
| 1052014 10:0040<br>1052014 09:49 43<br>1052014 09:23 46<br>1052014 09:27 18<br>1052014 09:27 18       | AJGEPR<br>AJGEPR<br>AJG             | Garcia est jean-marc<br>Garcia test jean-marc<br>Garcia test jean-marc<br>Garcia test jean-marc<br>Garcia test jean-marc  | Contect Ajourd : Cartile J-Maric<br>Ajout d'une épreuve : 003 animation entants<br>Ajout d'une épreuve : 295<br>Proposé |

#### Le bouton téléchargements

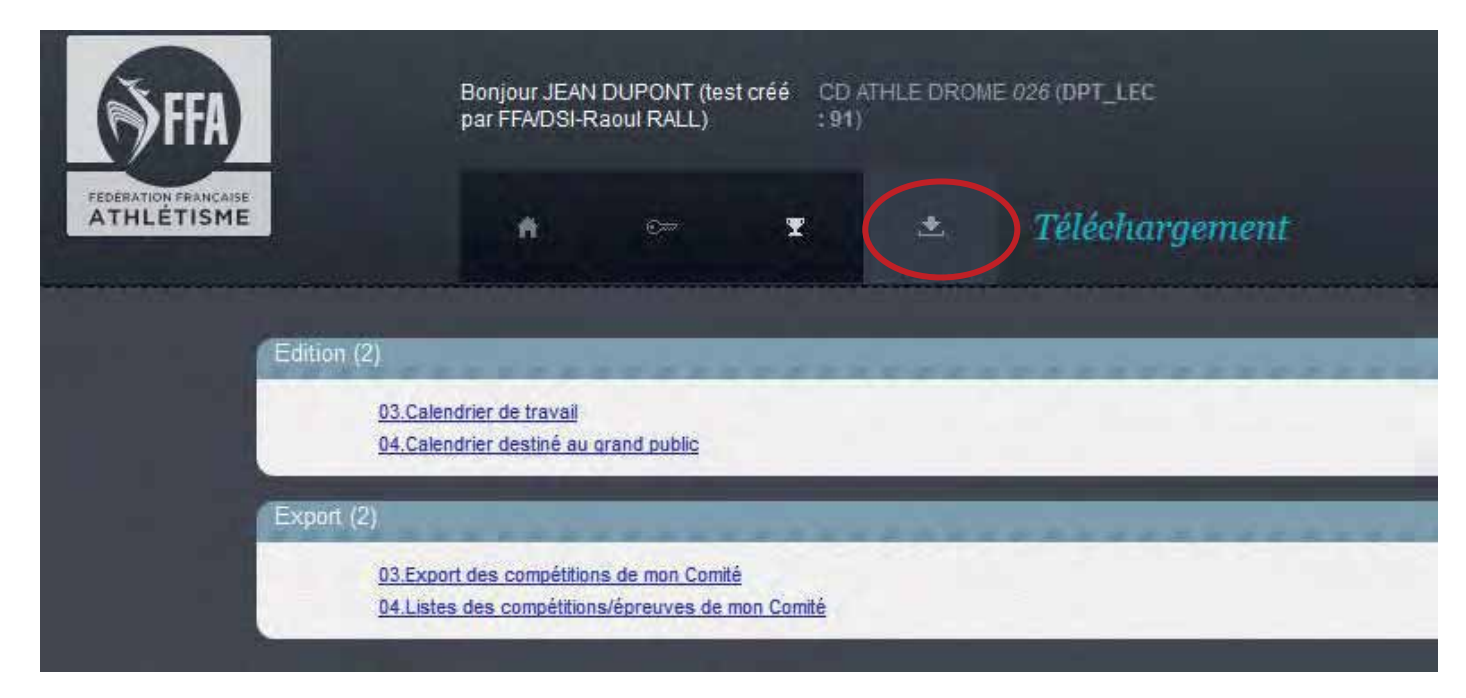

#### Le calendrier de travail :

|                                     | 03.Calendrier de travail                         |                                                                                                    |
|-------------------------------------|--------------------------------------------------|----------------------------------------------------------------------------------------------------|
|                                     |                                                  |                                                                                                    |
| Format du résultat                  |                                                  | **********                                                                                                    |
|                                     | PDF                                              |                                                                                                    |
| Résultat : 03 Calendrier de travail |                                                  | Opennia sen dans un nover organ<br>Querri le lien dans une nouvelle femitre<br>Ouenni le lieg dans une femitre de navigation priva |
| The state from the second           | Cliquer sur l'image 💷 pourvisualiser le résultat | Everyother to child the term proce-                                                                                                |
|                                     | (Taint devictiner 251 ko)                        | Afficient Temage<br>Cepter Temage<br>Copies Tadvesse de Timage                                                                     |
|                                     |                                                  | Enregigten Finnige sous<br>Ingsyer Finnige par countel<br>Chesis Farnige comme fing d iscen                                        |
|                                     |                                                  | (vformations us Timage                                                                                                    |

J'obtiens un calendrier qui me permettra d'organiser la réunion annuelle avec les labels demandés et les coordonnées des organisateurs.

| 16/03                | Semi marathon de bourg les valence                                                                                                    | Bourg les valence (026)                                                                                                    | 140909 |  |  |  |  |
|----------------------|----------------------------------------------------------------------------------------------------|----------------------------------------------------------------------------------------------------|--------|--|--|--|--|
| Contacts<br>Ep/suves | Semi granution de bourg las velence (cerninantion bulg)orange (f) - 06(2)60056.<br>(64.4) - 201 do kur Roze (TC: FA) - Lasel Regional demonsion<br>10392 - 271 - 292 Martison (TC: FA) - Lasel Regional demonsion |                                                                                                    |        |  |  |  |  |
| Mai                  | 2014                                                                                                    |                                                                                                    |        |  |  |  |  |
| 18/05                | Tect label                                                                                                    | Valence (026)                                                                                                    | 161776 |  |  |  |  |
| Contacts             | Test drome (JeanSiggmail com) - 0612125555<br>009 Counte H8 non-officient (TC - M) - station Regional domaints                                                                                                    | discount of                                                                                                    |        |  |  |  |  |
| 23/05                | Cross test                                                                                                    | Valence (026)                                                                                                    | 161777 |  |  |  |  |
| Contacts<br>Epreuves | Test droine (Beshliggtrail.com) - 0012/12555<br>001 C/Dia (J.Jr. M) - Luitel Rieptosial dessesse<br>003 Course Hill non officielle (TC. M) - Laber Regimed desserver                                              |                                                                                                    |        |  |  |  |  |
| Juille               | et 2014                                                                                                    |                                                                                                    |        |  |  |  |  |
| 18/07                | Championnate de france cadete, juniore                                                                                                    | Valence (026)                                                                                                    | 141758 |  |  |  |  |
| Contects             | Foliration trançaise d'athétieme (Jean gracia@athie.org) - 0143702334                                                                                                    | 1 march 1 march 1 marc | _      |  |  |  |  |
| Sept                 | embre 2014                                                                                                    |                                                                                                    |        |  |  |  |  |
| 12/09                | Marathon des escargots                                                                                                    | Romans sur Isere (026)                                                                                                    | 162396 |  |  |  |  |
| Contacts             | Test drome (JeanSiggmail.com) - 0912125550<br>000 Course HS nen officialle - animation enterse (TC - FM)<br>(900) - 255 MaxChip (TC - FM) - Cubiel Departmented democrate                                         |                                                                                                    |        |  |  |  |  |
| 28/09                | Championnats de france de trail                                                                                                    | Buis les baronnies (026)                                                                                                    | 158957 |  |  |  |  |
| Contacts             | Fölration trançailes d'athilitiams (jean gracia@athia.org) - 0143702334                                                                                                    | 1. Contraction of the second second s |        |  |  |  |  |
| Octo                 | bre 2014                                                                                                    |                                                                                                    |        |  |  |  |  |
| 12/10                | 10 km de romans                                                                                                    | Romans sur Isere (026)                                                                                                    | 140894 |  |  |  |  |
| Contacts<br>Epreuves | Earp romana (alexandra.aali@verradios.ft) - 0656477364<br>10:30 - 291 10 Kin Route (TC - FM) - Labert Regional demostla                                                                                           |                                                                                                    |        |  |  |  |  |
| 18/10                | Test marathon                                                                                                    | Test (026)                                                                                                    | 160500 |  |  |  |  |
| Contacts<br>Ep/auves | Test drome (Bearbiggmail com) - 0612(25050<br>010 Tisti Cirut (21.5.41)ero): 39m test (15. FM) - Cahel Ham Pranse demande (<br>271.42 Monthail (15. M) - Cahel Madwail demande)                                   |                                                                                                    |        |  |  |  |  |
| 1                    | 005 Course HS non officialia (TC - M)<br>10:00 - 005 Course HS non officialia (TC - FM)                                                                                                    |                                                                                                    |        |  |  |  |  |

## Calendrier de travail (CDCHS - CRCHS)

Le calendrier destiné au grand public

Vous pouvez éditer le calendrier proposé par Calorg.

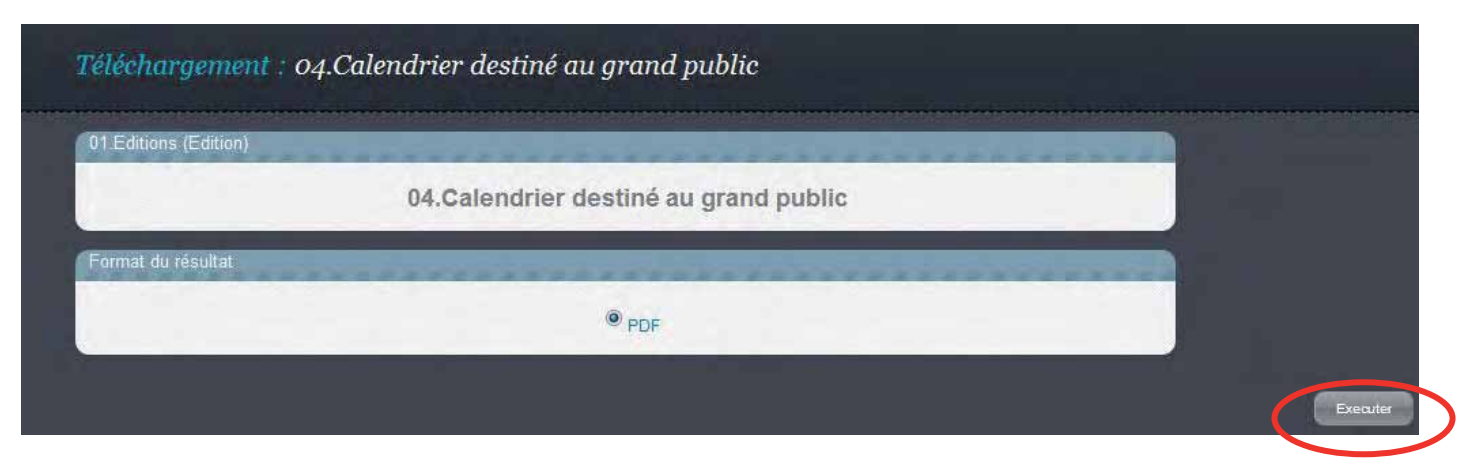

Nous retrouvons le fichier Pdf (si problème pour l'extraire, voir méthode plus haut)

### Calendrier destiné au Grand Public

| Intel    | 5 2014                                                                                                    |                          |
|----------|----------------------------------------------------------------------------------------------------|--------------------------|
| 16/03    | Semi marathon de bourg les valence                                                                        | Bourg les valence (026)  |
| Contact  | Bernard Piquet (semi.blv@orange.fr) - 0612188058                                                          |                          |
| Epreuve  | 09:45 - 261 10 Km Route (TC - FM) - Label Régional<br>10:00 - 271 1/2 Marathon (TC - FM) - Label Régional |                          |
| Site web | http://semi-marathon-bourg-les-valence.fr                                                                 |                          |
| Juil     | let 2014                                                                                                  |                          |
| 18/07    | Championnats de france cadets, juniors                                                                    | Valence (026)            |
| Contact  | Fdération française d'athlétisme (jean.gracia@athle.org) - 0143762334                                     |                          |
| Sep      | otembre 2014                                                                                              |                          |
| 28/09    | Championnats de france de trail                                                                           | Buis les baronnies (026) |
| Contact  | Fdération française d'athlétisme (jean.gracia@athle.org) - 0143762334                                     |                          |
| Oct      | obre 2014                                                                                                 |                          |
| 12/10    | 10 km de romans                                                                                           | Romans sur isere (026)   |
| Contact  | Bertrand Daniel (ghidanbertrand@aol.com) - 0475074611 - 0680378147                                        |                          |
| Epreuve  | 10:00 - 261 10 Km Route (TC - FM) - Label Régional                                                        |                          |
| Site web | http://earp.fr                                                                                            | 1.000                    |
| 18/10    | Test marathon                                                                                             | Test (026)               |
| Contact  | Test Paul (jeanmarc@orange.fff) - 06 23 15 45 50                                                          |                          |
|          | Dupont Jean (dupjean@orange.fr) - 06 11 23 92 92                                                          |                          |
| Epreuve  | 016 Trail Court (21 à 41km) - 35km test (TC - FM)                                                         |                          |
|          | 271 1/2 Marathon (TC - M)                                                                                 |                          |
|          | 003 Course HS non officielle (TC - M)                                                                     |                          |
|          | 10:00 - 003 Course HS non officielle (TC - FM)                                                            |                          |
| Site web | http://test.com                                                                                           |                          |

#### Export des compétitions avec un filtre sur les colonnes

| 01, Exports (Export)                                                                                    |                                                                                                    |
|----------------------------------------------------------------------------------------------------|----------------------------------------------------------------------------------------------------|
| 03.Export                                                                                               | des compétitions de mon Comité                                                                                                    |
|                                                                                                    | and the second second second second second second second second second second second second second second second                                                                                                    |
| Votre Sélection                                                                                         |                                                                                                    |
| Etat de l'organisateur :                                                                                | Valide 🗸                                                                                                    |
| Statut de la compétition :                                                                              | Validée 🗸                                                                                                    |
| Etat de la compétition :                                                                                |                                                                                                    |
| Validation Départementale :                                                                             |                                                                                                    |
| Validation Régionale :                                                                                  |                                                                                                    |
| Validation Nationale :                                                                                  |                                                                                                    |
| Saison :                                                                                                |                                                                                                    |
| Date de debut :                                                                                         |                                                                                                    |
| Date de fin :                                                                                           | 23/11/2014                                                                                                    |
|                                                                                                    |                                                                                                    |
| Filtre des colonnes                                                                                     |                                                                                                    |
| Orga_Code I Orga_Nom Orga_Etat Competition_Sais                                                         | on Competition_Ligue_Rattachement IC Contact_Nom IC Contact_Prenom Contact_Fonction<br>Iail Contact_Ligne_Adresse1 Contact_Ligne_Adresse2 Contact_Ligne_Adresse3 I<br>Itition_Code IC Competition_Nom IC Competition_Date Competition_Heure |
| Competition_Departement_Rattachement Competition_Ville<br>Competition_Conditions Competition_Complement | Competition_Code_Club_Support Competition_Nom_Club_Support Competition_Url Competition_Url_Horaires Competition_Url_Presse Competition_Url_Plan                                                                                             |
| Competition_Url_Engagement Competition_Contact_Engagen                                                  | tent Competition_Date_Repli Competition_Date_Fin_Inscription Competition_Parking                                                                                                    |
| Competition_Vestiaire Competition_Navette Competiti                                                     | on_Buffet Competition_Douche Competition_Massage Competition_Hebergement                                                                                                    |
| Competition_Etat Competition_Statut Competition_Validati                                                | on_Départementale 🗖 Competition_Validation_Régionale 🗖 Competition_Validation_National 🗵                                                                                                    |
|                                                                                                    | Epreuves Contacts                                                                                                    |
|                                                                                                    | Tout cocher Inverser Tout decocher                                                                                                    |
| Format du résultat                                                                                      |                                                                                                    |
|                                                                                                    | HTML                                                                                                    |
|                                                                                                    |                                                                                                    |
|                                                                                                    |                                                                                                    |
| Pécultet : 02 Export des compétitions de mon Comité                                                     |                                                                                                    |

| Résultat : 03 Export des compétitions de man Comité |                                                                                   |          |
|-----------------------------------------------------|-----------------------------------------------------------------------------------|----------|
|                                                     | Cliquer sur filmage 🖉 pour télécharger le résultat<br>(Taille du fichier : 0 ko ) |          |
|                                                     |                                                                                   | Elecuter |

On obtient un fichier html que l'on peut ouvrir avec excel.

| Contact_Nom Contact_Prénom |           | Nom           | date       | Epreuves                   |  |  |  |  |
|----------------------------|-----------|---------------|------------|----------------------------|--|--|--|--|
| Garcia test                | jean-marc | Test marathon | 18/10/2014 | 35km test & 1/2 Marathon & |  |  |  |  |

Une ligne par compétition, les épreuves sont séparées par « & »

#### Liste des épreuves avec les filtres des colonnes

| 01 Exports (Export)                                                                                                    |                                                                                                    |
|----------------------------------------------------------------------------------------------------|----------------------------------------------------------------------------------------------------|
| 04.Listes de                                                                                                    | es compétitions/épreuves de mon Comité                                                                                                    |
| Votre Selection                                                                                                    |                                                                                                    |
|                                                                                                    | ***************************************                                                                                                    |
| Etat de l'organisateur<br>Statut de la compétition<br>Etat de la compétition<br>Validation Départementale<br>Validation Rationale<br>Validation Rationale<br>Satison<br>Epreue<br>Date de début<br>Date de tin                                                                                                    |                                                                                                    |
| Filtre des solonnes            Competition_Date         Contact_Mobile         Contact_Enail         Contact_Teléphone         Contact_Mobile         Contact_Enail         Contact_Fonotion         Orgs_Non         Epreuve_Coce_Niveau         Orgs_Code         Competition_Contact_Enail         Competition_Contact_Enail         Competition_Contact_Enail         Competition_Contact_Enail         Competition_Contact_Enail         Competition_Contact_Enail         Competition_Contact_Enail         Competition_Contact_Engagement         Competition_Contact_Engagement         Competition_Date_Repil         Competition_Nassage         Competition_Hebergement         Competition_Nassage         Competition_Hebergement         Competition_Nassage         Competition_Hebergement         Competition_Nassage         Competition_Hebergement         Competition_Nassage         Competition_Hebergement         Competition_Nassage         Competition_Hebergement         Competition_Nassage         Competition_Hebergement         Competition_Nassage         Competition_Hebergement         Competition_Nassage         Competition_Hebergement         Competition_Nassage         Competition_Hebergement         Competition_Nassage         Competition_Hebergement         Competition_Nassage         Epreuve_Code         Epreuve_Code         Epreuve_Code         Epreuve_Code         Epreuve_Code         Epreuve_Code         Epreuve_Code         Epreuve_Non_Competitive         Epreuve_Non_Valingueut_Fea         Epreuve_Non_Valingueut_Fea         Epreuve_Non_Valingueut_Fea         Epreuve_Non_Valingueut_Fea         Epreuve_Non_Valingueut_Fea         Epreuve_Non_Valingueut_Fea         Epreuve_Non_Valingueut_Fea         Epreuve_Non_Valingueut_Fea         Epreuve_Non_Valingueut_Fea         Epreuve_Non_Valingueut_Fea         Epreuve_Non_Valingueut_Fea         Epreuve_Non_Valingueut_Fea         Epreuve_Non_Valingueut_Fea         Epreuve_Non_Valingueut_Fea         Epreuve_Non_Valingu | It Depreuse_Laber Competition_Nom Depreuse_Literité Competition_Heure Contast_Nom Contast_Prénom Contact_Ligne_Adresse1 Contast_Ligne_Adresse2 Contast_Ligne_Adresse3 Contast_Code_Postal Contast_Prénom a_Etat Competition_Ligue Competition_Code Competition_Code_Clud_Support Competition_Nom_Clud_Support Competition_Ligue Competition_Code Competition_Uri_Plan Competition_Uri_Engagement Inscription Competition_Parking Competition_Vestiaire Competition_Navete Competition_Nationale Estion_Statu Competition_Validation_Departmentale Competition_Navete Competition_Validation_Nationale Estion_Statu Competition_Validation_Departmentale Competition_Navete Ligue_Fin Estreuse_Condition Estion_Statu Competition_Validation_Departmentale Competition_Navete Ligue_Fin Estreuse_Condition Estion_Statu Competition_Validation_Departmentale Competition_Navete Ligue_Fin Estreuse_Condition Estreuse_Demined_Orga Estreuse_Date Estreuse_Fourpentage_BolsChemin Estreuse_Tipe_Course Estreuse_Demined_Entit_H8 Estreuse_Trait Estreuse_Sous_Code_Type Estreuse_Sous_Sous_Code_Type Estreuse_Table_Temme Estreuse_Code_Type Estreuse_Sous_Code_Type Estreuse_Sous_Sous_Code_Type Estreuse_Tode_Status Estreuse_Tode_Status Estreuse_Tode_Status Estreuse_Tode_Status Estreuse_Tode_Status Estreuse_Tode_Status Estreuse_Tode_Status Estreuse_Tode_Status Estreuse_Tode_Table_Estreuse_Sous_Code_Type Estreuse_Sous_Sous_Code_Type Estreuse_Tode_Status Estreuse_Tode_Status Estreuse_Tode_Status Estreuse_Tode_Status Estreuse_Tode_Status Estreuse_Tode_Status Estreuse_Tode_Estreuse_Tode Estreuse_Sous_Code_Type Estreuse_Sous_Sous_Sous_Code_Type Estreuse_TodeEstreuse_TodeEstreuse_TodeEstreuse_TodeEstreuse_TodeEstreuse_TodeEstreuse_TodeEstreuseEstreuseEstre |
|                                                                                                    |                                                                                                    |
|                                                                                                    | I HTML                                                                                                    |

On obtient un fichier html que l'on peut ouvrir avec excel. Les colonnes ont été réduites pour la présentation.

| date       | Competition_Ville | Competition_Nom        | Epreuve_Libellé   | Orga_Nom   | Epre<br>uve_<br>Code<br>_Niv<br>eau | Epre<br>uve_<br>Ordr<br>e | Epreuv<br>e_Cod<br>e | Epre<br>uve_<br>Caté<br>gorie | Epre<br>uve<br>_Se<br>xe | Epreuve_Catego<br>rie_Autre            | Epreuve<br>_Distanc<br>e |
|------------|-------------------|------------------------|-------------------|------------|-------------------------------------|---------------------------|----------------------|-------------------------------|--------------------------|----------------------------------------|--------------------------|
|            |                   |                        |                   |            |                                     |                           |                      |                               |                          | ESF,SEF,VEF,V1F,V<br>2F,V3F,V4F,V5F,ES |                          |
|            |                   |                        |                   |            |                                     |                           |                      |                               |                          | M,SEM,VEM,V1M,V                        |                          |
| 12/09/2014 | ROMANS SUR ISERE  | Marathon des escargots |                   | Test Drome | DP                                  | 1                         | 295                  | тс                            | FM                       | 2M,V3M,V4M,V5M                         | 42195                    |
| 12/09/2014 | ROMANS SUR ISERE  | Marathon des escargots | animation enfants | Test Drome | DP                                  | 2                         | 3                    | тс                            | FM                       | EAF,POF,EAM,POM                        | 1000                     |

Ici nous avons une ligne par épreuve.

#### Consignes pour les CDCHS :

Comment saisir des compétitions à la place d'un organisateur ?

Vous créez un compte au nom de l'organisateur (mais en mettant votre mail).

Vous validez la création du compte

Vous créer la compétition et les épreuves

Vous validez

Dans la rubrique organisateur, vous pouvez mettre le mail de l'organisateur afin qu'ils reçoivent les informations.